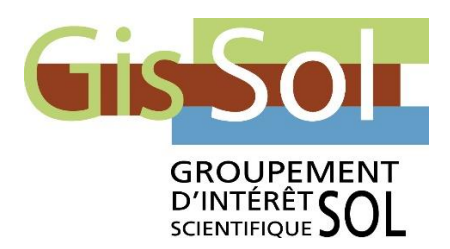

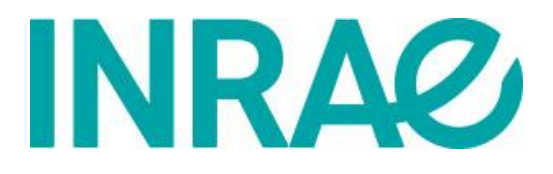

# Mode opératoire pour l'utilisation des outils de visualisation des webservices du Gis Sol sur internet

Jean-Baptiste Paroissien

26/09/2014

# Table des matières

| 1 Objectif et domaine d'application | 3 |
|-------------------------------------|---|
| 2 Les visualiseurs web              | 3 |
| 2.1 Geoportail                      | 3 |
| 2.2 Géoïdd                          | 5 |

# 1 Objectif et domaine d'application

L'objectif de ce mode opératoire est de décrire les méthodes d'utilisation des webservices à l'intérieur de différents visualiseurs web.

| Type utilisateur | Systèmes d'exploitation | Logiciels      |
|------------------|-------------------------|----------------|
| Utilisateurs     | Linux & Windows         | Navigateur web |

### 2 Les visualiseurs web

#### 2.1 Geoportail

Geoportail est le portail national des données géographiques.

Il est possible de visualiser des couches géographiques provenant d'un protocole **WMS** avec l'outil en ligne. La procédure à suivre est la suivante :

- 1. Dirigez-vous vers le site Geoportail
- 2. Créez un compte (besoin d'une adresse mail)
- 3. Cliquez sur l'icône en bas à droite de l'interface de visualisation Accéder à mes données importées.

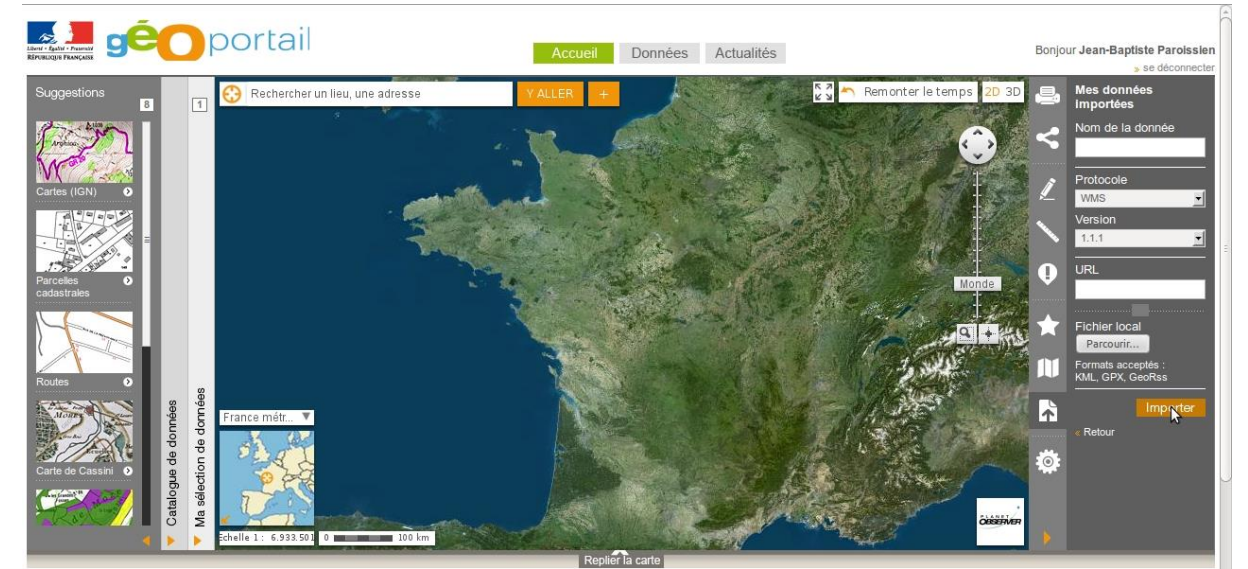

4.

Remplissez les champs de requêtes de la manière suivante :

 Nom de la donnée : Nom de la couche du WMS. Important Pour le moment (Octobre 2014), le service ne propose pas dynamiquement l'ensemble des couches d'un service WMS à partir de sa seule URL. Si vous souhaitez connaître le nom des couches présentes dans une URL, vous pouvez utiliser une requête GetCapabilities dans un navigateur web: <u>http://ids-bas-</u> portail.nancy.inra.fr/geoserver/gissol rmqs/wms?request=getcapabilities. En cherchant "layer", vous avez la liste des différentes couches associées au WMS (exemple : "<Name>teneur\_hg\_tot\_rmqs</Name>")

• Le tableau ci-dessous présente quelques exemples de nom de couche consultables :

#### Nom de la couche Type de représentation Cartogramme des teneurs en Potassium teneur k tot rmgs Cartogramme des teneurs en Magnésium teneur\_mn\_tot\_rmqs teneur n tot rmqs Cartogramme des teneurs en Azote teneur\_na\_tot\_rmqs Cartogramme des teneurs en Sodium teneur\_p\_tot\_rmqs Cartogramme des teneurs en Phosphore teneur al tot rmqs Cartogramme des teneurs en Aluminium teneur\_carbone\_rmqs Cartogramme des teneurs en Carbone pred teneur etm co tot Carte de prédiction des teneurs en Cobalt total pred teneur etm cu tot Carte de prédiction des teneurs en Cuivre total pred teneur etm cr tot Carte de prédiction des teneurs en Chrome total pred\_teneur\_etm\_pb\_tot Carte de prédiction des teneurs en Plomb total

- Protocole : WMS
- Version : 1.1.1
- URL : Lien URL du protocole. Pour visualiser une couche de l'IDS, vous pouvez utiliser l'URL suivante : <u>http://ids-bas-portail.nancy.inra.fr/geoserver/gissol\_rmqs/wms</u>?

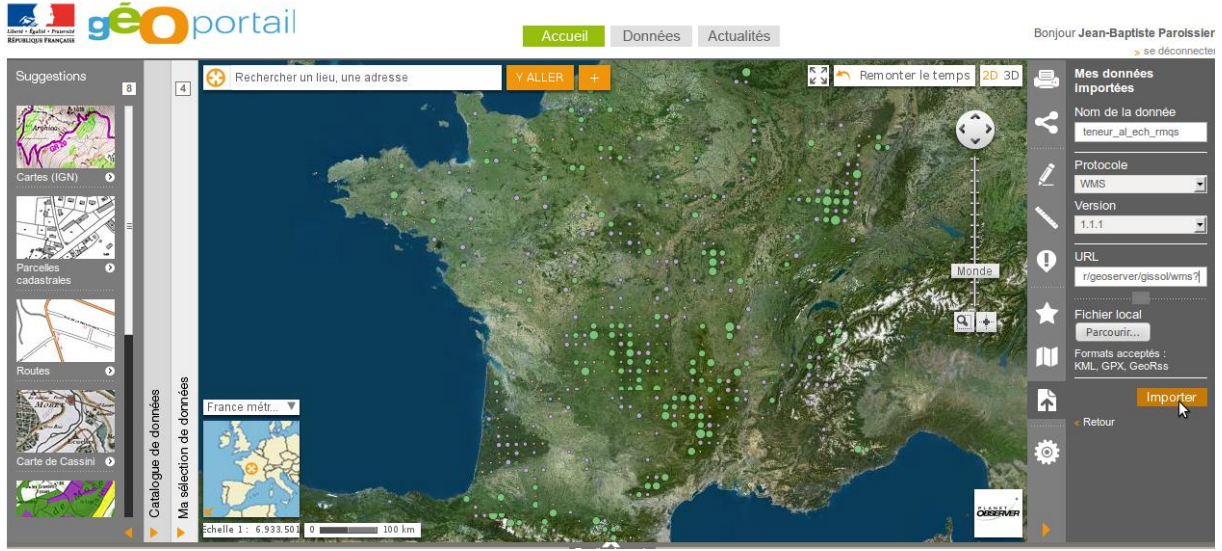

**Important :** L'utilisation de cet outil n'est pas extrêmement intuitive pour le moment. Selon un contact de Geoportail, une évolution est prévue avec pour idée de proposer dynamiquement l'ensemble des couches d'un service WMS à partir de sa seule URL.

#### 2.2 Géoïdd

Géoïdd (Géographie et indicateurs liés au développement durable) est l'outil de cartographie interactive du Service de l'Observation et des Statistiques (SOeS). Il est consultable à cette <u>adresse</u> et propose de charger des couches **WMS** :

- 1. Cliquez sur Ajoutez un autre indicateur :
- cliquez sur l'onglet Données externes
- cliquez sur Charger une couche WMS :
- sélectionnez "Entrer l'URL d'un serveur"
- copiez l'URL suivante : "<u>http://ids-bas-</u> portail.nancy.inra.fr/geoserver/gissol\_rmqs/wms?"

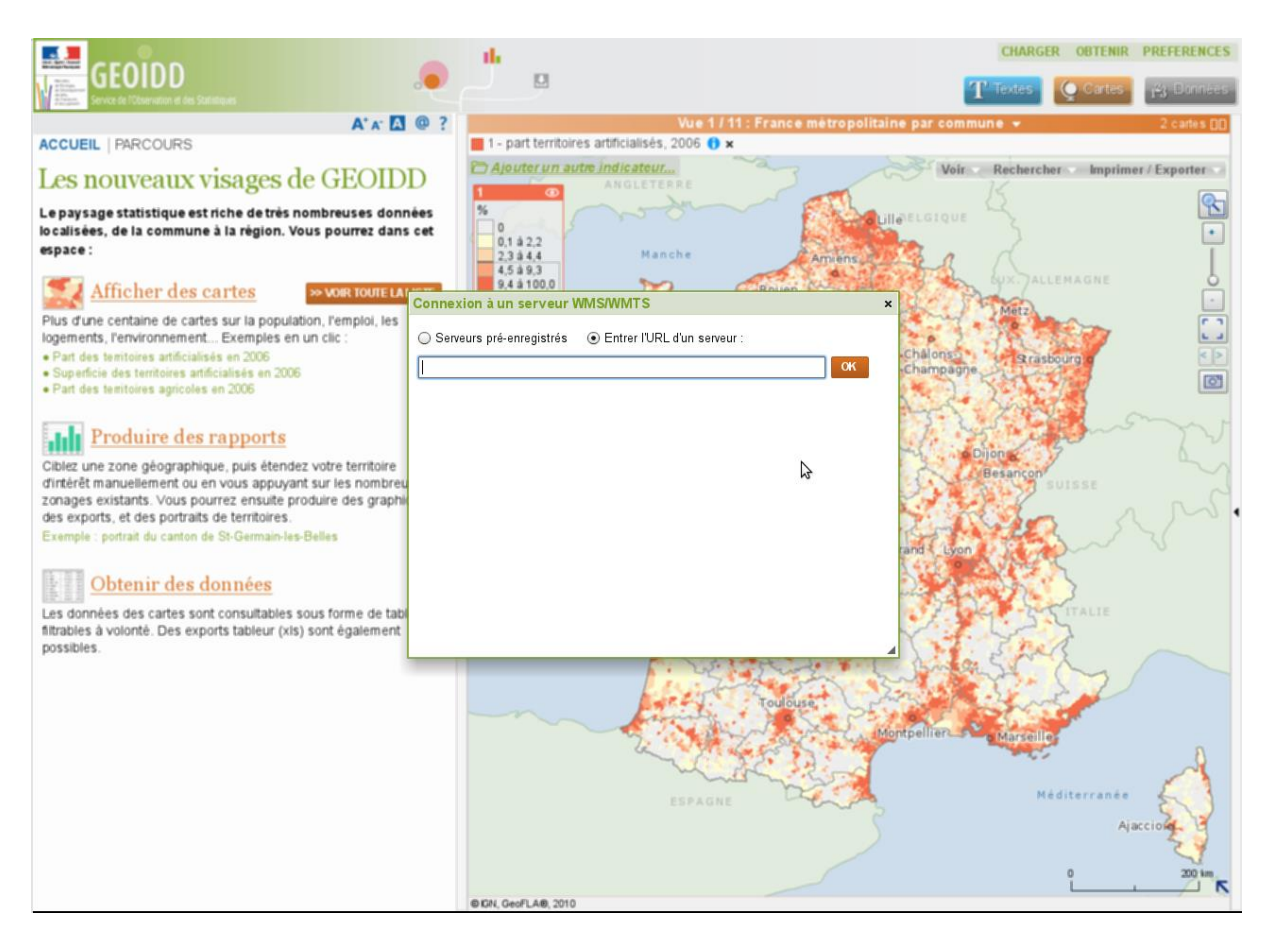

2. Vous avez accès à l'ensemble des couches présentes dans le WMS.

- Choisissez la couche à afficher
- cliquez sur "ajouter la ou les couches"

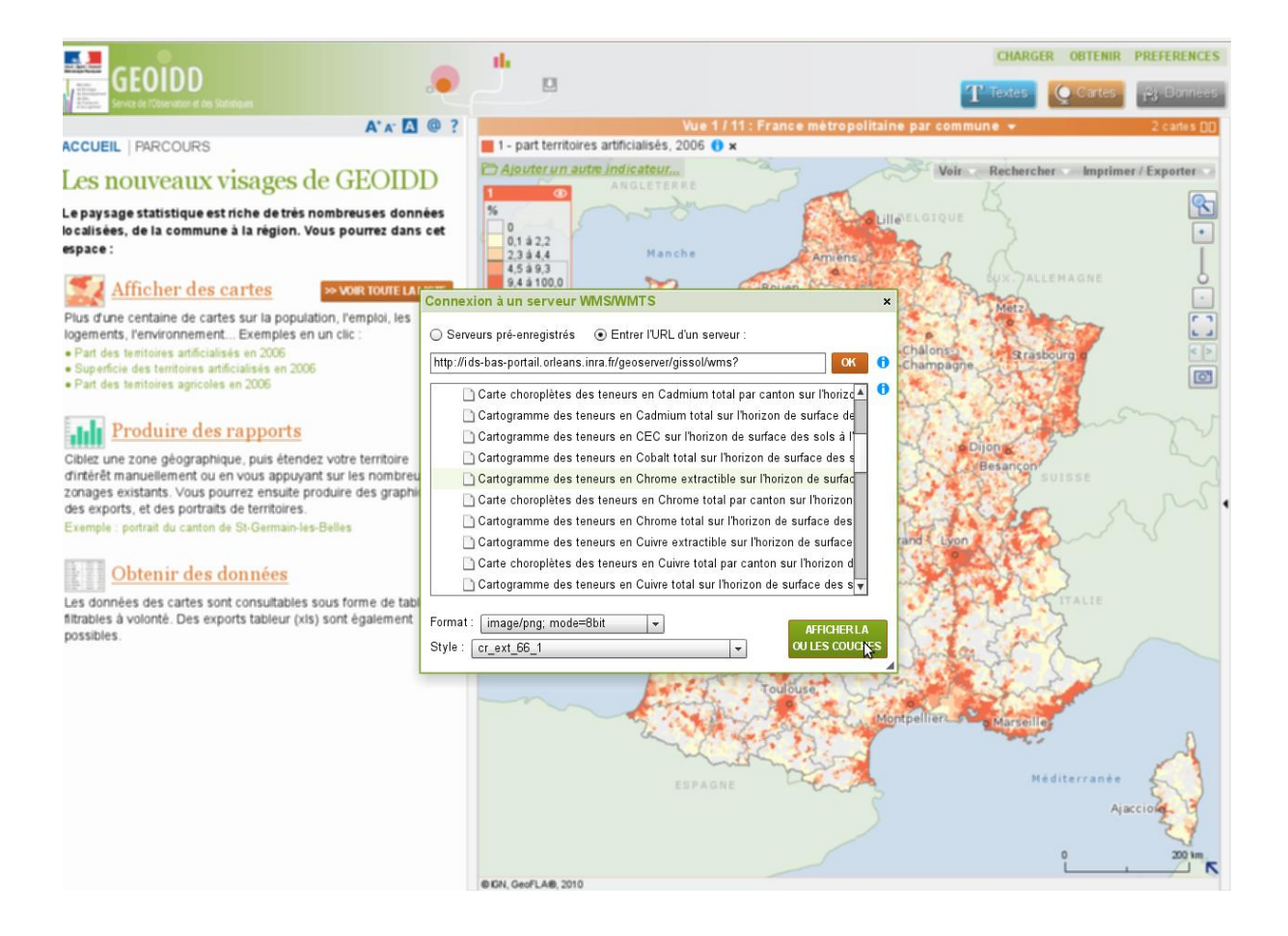